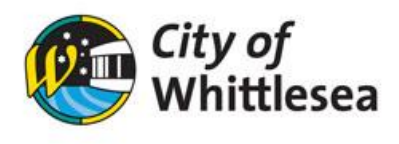

# **Make A Payment**

- 1. Open the landing page **Bookable**
- 2. Select 'Login' at the top of the page

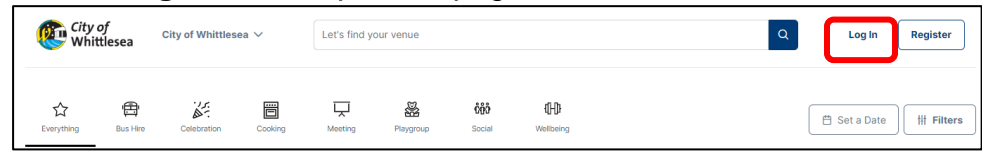

### 3. Once logged in, click 'My bookings'

| City of<br>Whittlesea  | City of Whittlesea 🗸 | Let's find your ve | nue       |                            |                  | Q | My bookings | JB John 🗸      |
|------------------------|----------------------|--------------------|-----------|----------------------------|------------------|---|-------------|----------------|
| Cr Everything Bus Hire | Celebration Cookir   | g Meeting          | Playgroup | <b>ບໍ່ບໍ່ບໍ່</b><br>Social | (H)<br>Wellbeing |   | 🗄 Set a Da  | te III Filters |

#### 4. Click 'Add Payment'

| My  | Bookings My Details My O                                     | rganisation My Transactions             |           |                      |                 |          |           |
|-----|--------------------------------------------------------------|-----------------------------------------|-----------|----------------------|-----------------|----------|-----------|
| My  | My Bookings All Bookings Outstanding : \$1,780.1 Add Payment |                                         |           |                      |                 |          |           |
| ld  | Booking Name                                                 | Venue                                   | Items     | Next Booking<br>Date | Date<br>Created | Price    | Status    |
| 925 | Dance Class                                                  | Barry Road Community<br>Activity Centre | Main Hall | 09/Jan/23            | 05/Dec/22       | \$856.60 | Confirmed |

## 5. Select Visa or MasterCard

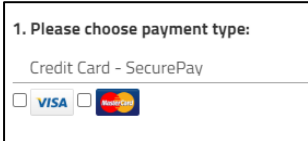

6. Click the invoice you wish to pay, or click 'Pay' to pay all invoices

| Booking 925 | - Dance Class (Amount Due: \$856.60)                                                                |             |            |          |         | 🗆 Pay |
|-------------|----------------------------------------------------------------------------------------------------|-------------|------------|----------|---------|-------|
|             | Invoice                                                                                             | Outstanding | Due Date   | Amount   | Payment |       |
| 🗆 BD-69     | [BOND] Barry Road Community Activity<br>Centre Low Risk Bond                                        | \$100.00    | 05/12/2022 | \$100.00 |         |       |
| 🗆 INV-647   | [INVOICE] Barry Road Community Activity<br>Centre Main Hall<br>09/01/2023 17:00 to 09/01/2023 20:30 | \$203.70    | 26/12/2022 | \$203.70 |         |       |
| □ INV-647   | [INVOICE] Barry Road Community Activity<br>Centre Main Hall<br>16/01/2023 17:00 to 16/01/2023 20:30 | \$203.70    | 26/12/2022 | \$203.70 |         |       |
| □ INV-647   | [INVOICE] Barry Road Community Activity<br>Centre Main Hall<br>21/02/2023 17:00 to 21/02/2023 20:30 | \$203.70    | 26/12/2022 | \$203.70 |         |       |
| □ INV-647   | [INVOICE] Barry Road Community Activity<br>Centre Main Hall<br>21/03/2023 18:00 to 21/03/2023 20:30 | \$145.50    | 26/12/2022 | \$145.50 |         |       |

7. If you want to pay a portion of the invoice, edit the amount under 'Payment'

| Booking 925 | - Dance Class (Amount Due: \$856.60)                                                                | $\bigcirc$  |            |          |         | Pay |
|-------------|----------------------------------------------------------------------------------------------------|-------------|------------|----------|---------|-----|
|             | Invoice                                                                                             | Outstanding | Due Date   | Amount   | Payment |     |
| D BD-69     | [BOND] Barry Road Community Activity<br>Centre Low Risk Bond                                        | \$100.00    | 05/12/2022 | \$100.00 |         |     |
| VINV-647    | [INVOICE] Barry Road Community Activity<br>Centre Main Hall<br>09/01/2023 17:00 to 09/01/2023 20:30 | \$203.70    | 26/12/2022 | \$203.70 | 100     | )   |

### 8. Click 'Checkout'

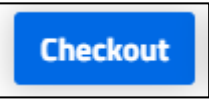

**9.** Enter the payment details, click reCAPTCHA and click submit

|                  | Please input credit          | card details |  |
|------------------|------------------------------|--------------|--|
| Total Amount:    |                              |              |  |
| \$303.70         |                              |              |  |
| Card Type:       |                              |              |  |
| VISA             |                              |              |  |
| Card Number:     |                              |              |  |
| Card Number      |                              |              |  |
| Cardholder Name: |                              |              |  |
| Cardholder Name  |                              |              |  |
| CVV:             |                              |              |  |
| CVV              |                              |              |  |
| Expiry:          |                              |              |  |
| MM/YY            |                              |              |  |
| I'm not a robot  | reCAPTCHA<br>Privacy - Terms |              |  |
|                  | Submit                       | Cancel       |  |

# **Download Invoice**

1. Once logged in, click 'My bookings'

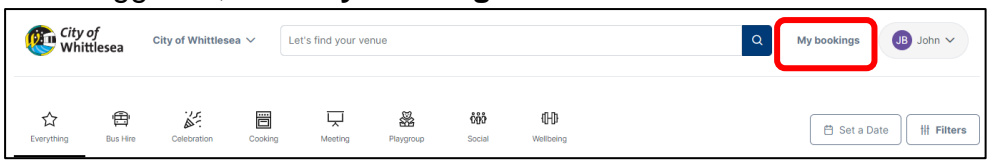

2. Click the 'three dots' next to the booking you want to download the invoice for

| My  | Bookings My Details My O                                      | rganisation My Transactions             |           |                      |                 |          |           |
|-----|---------------------------------------------------------------|-----------------------------------------|-----------|----------------------|-----------------|----------|-----------|
| My  | My Bookings All Bookings Outstanding : \$1,780.10 Add Payment |                                         |           |                      |                 |          |           |
| Id  | Booking Name                                                  | Venue                                   | Items     | Next Booking<br>Date | Date<br>Created | Price    | Status    |
| 925 | Dance Class                                                   | Barry Road Community<br>Activity Centre | Main Hall | 09/Jan/23            | 05/Dec/22       | \$856.60 | Confirmed |

3. Click 'Download Invoice' to download a PDF version.

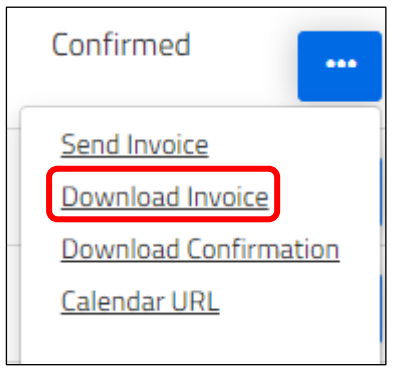

# How do I add an additional contact to receive confirmation emails and invoices?

1. Click on the booking you wish to add the additional person to

| My  | Bookings My Details My C                                      | Organisation My Transactions            |           |                      |                 |          |           |  |
|-----|---------------------------------------------------------------|-----------------------------------------|-----------|----------------------|-----------------|----------|-----------|--|
| M   | My Bookings All Bookings Outstanding : \$1,780.10 Add Payment |                                         |           |                      |                 |          |           |  |
| ld  | Booking Name                                                  | Venue                                   | ltems     | Next Booking<br>Date | Date<br>Created | Price    | Status    |  |
| 925 | Dance Class                                                   | Barry Road Community<br>Activity Centre | Main Hall | 09/Jan/23            | 05/Dec/22       | \$856.60 | Confirmed |  |

2. Scroll to the bottom of the booking page and click 'Add Manual Contact'

| Subscribe Others to Booking Notifications                         |       |        |                |  |
|-------------------------------------------------------------------|-------|--------|----------------|--|
| Name                                                              | Email | Mobile | + Add existing |  |
| Add a contact to subscribe other people to booking notifications. |       |        |                |  |

3. Enter the contact details of the additional contact and click 'Add Contact'

|              | Add Contact       | × |
|--------------|-------------------|---|
| First Name : |                   |   |
| Surname :    |                   |   |
| Email :      |                   |   |
| Mobile :     |                   |   |
|              | Add Contact Close |   |

They will now receive updates for this booking only.